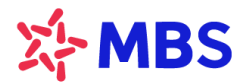

# HƯỚNG DẪN KHÁCH HÀNG TRẢI NGHIỆM DỊCH VỤ MBSLINK TRÊN APP MBBANK

## 1. Hướng dẫn đăng ký cấp hạn mức/gia hạn hạn mức MBSLink

Quý Khách hàng thực hiện thao tác đăng ký hạn mức/gia hạn dịch vụ MBSLink hoàn toàn tự động trên App MBBank theo hướng dẫn sau:

(Lưu ý: Để đăng ký dịch vụ, KH cần đáp ứng các quy định tại mục 3 trang 4 trong Hướng dẫn này)

#### Bước 1: Đăng nhập ứng dụng MBBank của Quý khách, chọn "Vay Online"

#### Bước 2: Chọn "SXKD và Đầu tư"

Bước 3: Trượt thanh công cụ sang trái để thấy màn hình "Vay siêu nhanh đầu tư chứng khoán – MBSLink". Chọn "Đăng kí ngay" để đăng ký dịch vụ.

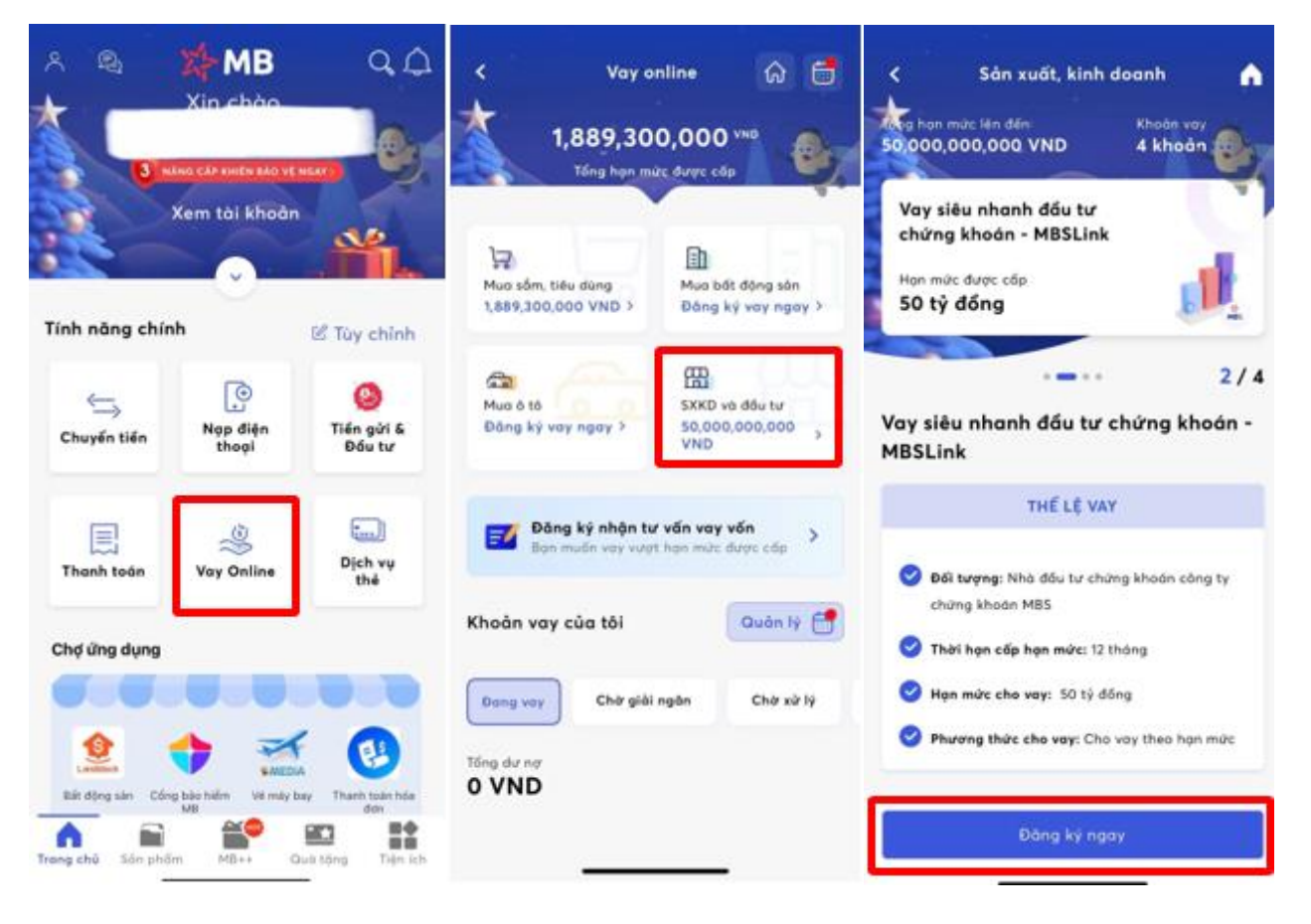

Bước 4.1: Quý khách chưa có TK tại MBS, hệ thống sẽ điều hướng Quý khách về tiện ích mở TK chứng khoán trên ứng dụng MBBank.

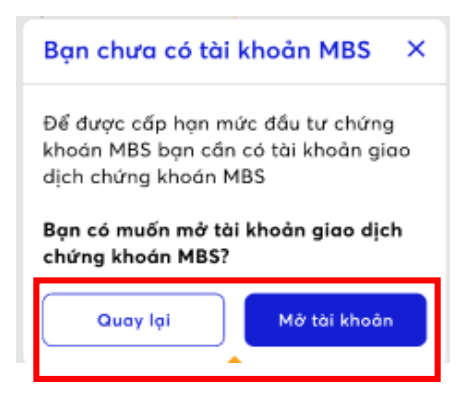

Bước 4.2: Quý khách đã có TK tại MBS, hệ thống sẽ hiển thị thông tin cấp hạn mức để Quý khách xử lí các bước tiếp theo:

- Chọn CN MB hỗ trợ → Chọn "Tiếp tục"
- Xác minh thông tin: Quý khách lựa chọn loại giấy tờ tùy thân để xác minh thông tin
  - ✓ Chứng minh thư nhân dân/Thẻ căn cước/Hộ chiếu/Chứng minh thư quân đội
- Thực hiện mở chữ ký số:
- Chụp ảnh giấy tờ tùy thân mặt trước, mặt sau.
- Lưu ý: Đặt giấy tờ tùy thân vừa khung hình, chụp đủ ảnh sáng và rõ nét.

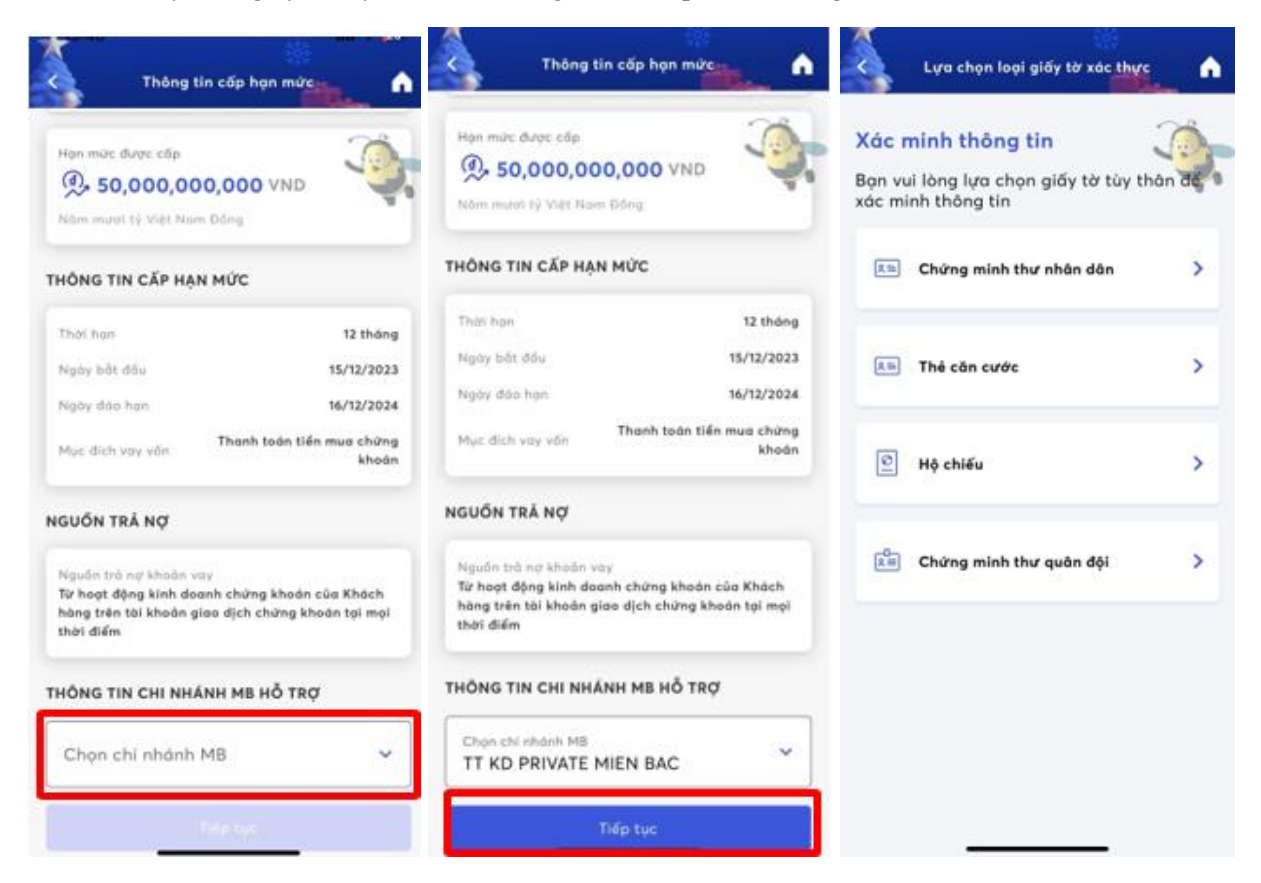

### Bước 5: Xác nhận đăng kí hạn mức

- Kiểm tra và chọn "Xác nhận"
- Nhập DOTP để hoàn tất quá trình cấp hạn mức.

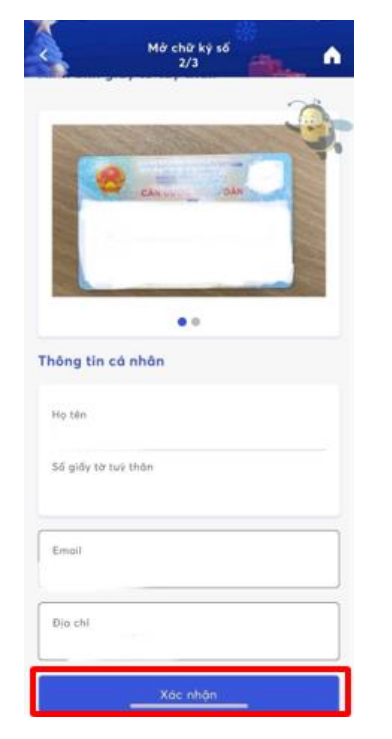

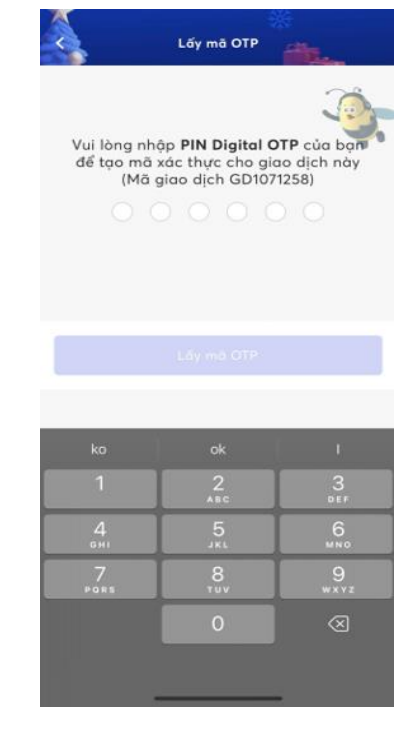

# Bước 6: Hiển thị thông báo cấp hạn mức thành công

✓ Chọn "Hoàn thành" để hoàn tất đăng ký

|                                                           |                                         | J                                            |  |
|-----------------------------------------------------------|-----------------------------------------|----------------------------------------------|--|
| Chúc mừng bạn đã mở chữ ký số                             | Cấp hạn mức thành công                  |                                              |  |
| thành công!                                               | 50,000,000,000 VND                      |                                              |  |
|                                                           | 13:50 - 15/12/2023                      |                                              |  |
| Ho tên                                                    | Tài khoản của bạn: 382395               | M                                            |  |
| Số giấy tờ tuỳ thân                                       | THÔNG TIN CẤP HẠN MỨC                   |                                              |  |
| Số điện thoại                                             | Thời họn                                | 12 thá                                       |  |
|                                                           | Ngày bắt đầu 15/                        | 12/20                                        |  |
| Số chứng thư số                                           | Ngày đảo hạn 16/                        | 12/20                                        |  |
|                                                           | Mục đích cấp HM Thanh toán t<br>chứn    | iến m<br>g kho                               |  |
| The bill of the shows these                               |                                         |                                              |  |
| Ngân hàng TMCP Quân đội                                   | Thông bảo khoản vay đã gửi tới email củ | Thông bảo khoản vay đã gửi tới email của bạn |  |
|                                                           | X-MB                                    |                                              |  |
| Ngày hiệu lực Ngày hiệt hiệu lực<br>15/12/2023 14/03/2024 |                                         |                                              |  |
|                                                           | Thực hiện giao dịch khác                |                                              |  |
|                                                           | Wé trang chủ                            |                                              |  |

## 2. Hướng dẫn chuyển đổi gói dịch vụ trên app MBBank

Lưu ý: Khi thực hiện chuyển đổi gói dịch vụ trên app MBBank, Khách hàng sẽ không phát sinh thêm chi phí và Khách hàng cần đảm bảo đã ở "**Gói nâng cao**" để đăng kí dịch vụ MBSLink

Để kiểm tra gói dịch vụ mà Khách hàng đang dùng trên app MBBank và thay đổi gói nếu cần thiết, Khách hàng vui lòng làm theo hướng dẫn sau:

Bước 1: Đăng nhập ứng dụng MBBank của Quý khách, chọn "Tiện ích"

Bước 2: Chọn "Thay đổi hạn mức chuyển tiền"

Bước 3: Chọn "Gói nâng cao" để đảm bảo đủ điều kiện sử dụng dịch vụ MBSLink

Bước 4: Chọn "Chọn gói này" để hoàn tất đăng kí gói

| •II Mobifone | े 🗢 14:31                       | <b>0</b> 82% 🔲 | •II Mobifone                                             | <b>रू</b> 14:32                                                                                        | <b>2</b> 81% 🔲                   | 📶 Mobifone 奈                     | 16:39                               | <b>2</b> 79% 🔲 |
|--------------|---------------------------------|----------------|----------------------------------------------------------|----------------------------------------------------------------------------------------------------|----------------------------------|----------------------------------|-------------------------------------|----------------|
|              | Tiện ích                        |                | <                                                        | Thay đổi hạn mức chuyển tiền                                                                           | A                                | < Thay                           | đổi hạn mức chuyển tiể              | n 🏠            |
| روری<br>روزی | Danh sách mã QR                 | J.             | *                                                        | Gói cơ bản                                                                                             |                                  | Gói nâng c                       | ao                                  | J.             |
|              |                                 | -              |                                                          |                                                                                                    | <b>Chuyển tiể</b><br>Chuyển nha  | <b>n ngoài MB</b><br>nh          | *                                   |                |
|              | Thay đổi hạn mức chuyển tiền    | 2              | ***                                                      | Gói tiêu chuẩn                                                                                         | >                                | <b>Chuyển tiể</b><br>Chuyển thườ | <b>n ngoài MB</b><br><sup>ờng</sup> | >              |
| Ē            | Giao dịch nộp/rút tiền tại quầy |                |                                                          | Gói nâng cao                                                                                           | > <sup>3</sup>                   | <b>Chuyển tiể</b><br>Cùng chủ tà | <b>n trong MB</b><br>i khoản        | >              |
| Ē            | Xác nhận giao dịch tại quầy     | MB             | Gói đăng ký tại quầy                                     |                                                                                                    | <b>Chuyển tiể</b><br>Khác chủ tà | <b>n trong MB</b><br>i khoản     | >                                   |                |
|              |                                 |                |                                                          |                                                                                                    | Chuyển đế                        | n tài khoản MBS                  | >                                   |                |
| (*)<br>(*)   | Chọn tài khoản số đẹp VND       |                | Quy ở<br>tiền                                            | định thay đổi hạn mức chuyế                                                                            | śn                               | Rút tiền qu                      | ia App                              | >              |
|              |                                 |                | <ul> <li>Tính n</li> <li>dịch</li> <li>Số lần</li> </ul> | ăng yêu cầu sử dụng Digital OTP để xác t                                                               | hực giao                         | Thanh toái                       | n                                   | >              |
| ;¢           | Thông tin chữ ký số             |                | • Đăng n<br>khi đổi g                                    | <ul> <li>Đông hập lại để sử dụng hạn mức của gói dịch vụ mới sau<br/>khi đổi gói thành công</li> </ul> |                                  |                                  | Chọn gói này                        | 4              |
| Trang chủ    | Sản phẩm MB++ Đổi quà           | Tiện ích       |                                                          |                                                                                                    |                                  |                                  |                                     |                |

#### 3. Điều kiện sử dụng DV MBSLink

- Khách hàng từ 18 tuổi trở lên tại thời điểm vay vốn và không quá 73 tuổi đối với nam và nữ tại thời điểm kết thúc thời hạn vay.
- Là cá nhân người Việt Nam cư trú có đầy đủ năng lực pháp luật và năng lực hành vi dân sự theo quy định của pháp luật để tham gia vào Thị trường chứng khoán và đáp ứng điều kiện vay vốn theo quy định hiện hành của pháp luật và của MB
- Là chủ Tài khoản giao dịch chứng khoán mở tại MBS (TKGDCK)

- Khách hàng đăng ký sử dụng dịch vụ App MBank (gói dịch vụ Nâng cao) và đã được định danh trực tiếp bởi CBNV MB theo quy định định danh KH của MB từng thời kỳ. KH đã kí trực tiếp Đề nghị kiêm hợp đồng sử dụng dịch vụ TKTT, thẻ, MB điện tử theo quy định từng thời kỳ. Để biết tình trạng định danh của KH, vui lòng liên hệ chuyên viên chăm sóc hoặc gọi đến số tổng đài dịch vụ 19009088. Để kiểm tra gói dịch vụ trên appMBBank, Quý khách hàng vui lòng xem hướng dẫn ở mục 3.
- Không có nợ thuộc nhóm 2 đến nhóm 5 trong 12 tháng gần nhất tại các Tổ chức tín dụng (bao gồm cả MB) và nợ quá hạn tại MBS và MB vào thời điểm vay vốn
- Không thuộc các trường hợp không được/hạn chế cấp tín dụng theo quy định Pháp luật; đáp ứng quy định về điều kiện Khách hàng tại Sản phẩm này và theo quy chế cấp tín dụng của MB
- Không thuộc danh sách cá nhân đang trong quá trình điều tra/cảnh báo của các cơ quan Nhà nước có thẩm quyền, bị điều tra/cưỡng chế từ cơ quan hải quan, công an, thuế, thi hành án, ủy ban chứng khoán; bị khiếu kiện; danh sách đen/danh sách cảnh báo theo quy định phòng chống rửa tiền và tài trợ khủng bố của MB từng thời kỳ; danh sách khách hàng có cảnh báo gian lận